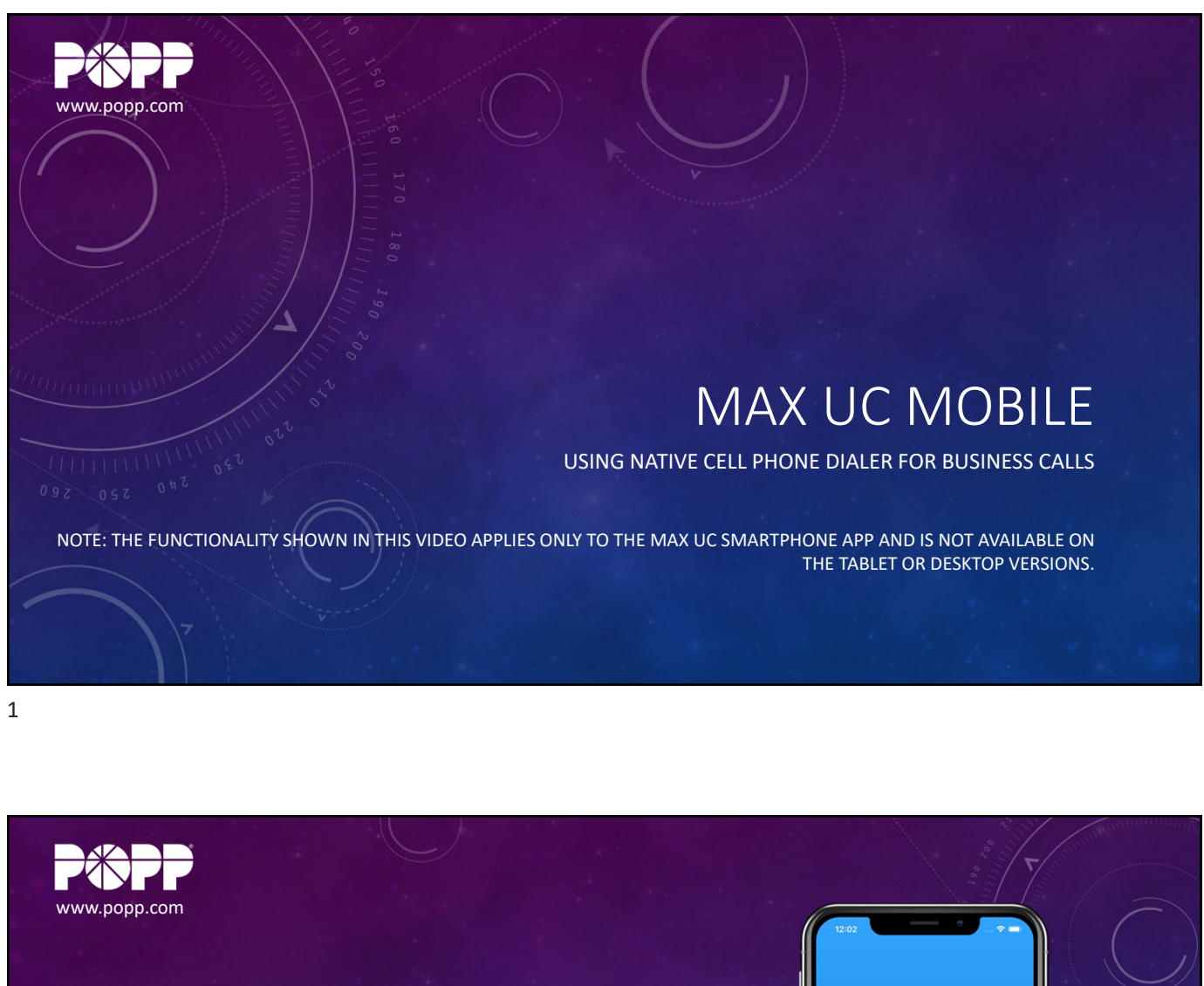

# MAX UC MOBILE

USING NATIVE CELL PHONE DIALER FOR BUSINESS CALLS Introduction:

- MaX UC places calls over the internet connection used by your smartphone at the time
- You should experience excellent call quality
- Features in MaX UC are available to help with poor call quality
- Move MaX UC calls to the native cellular voice app on your phone while sending your business phone number to the far end

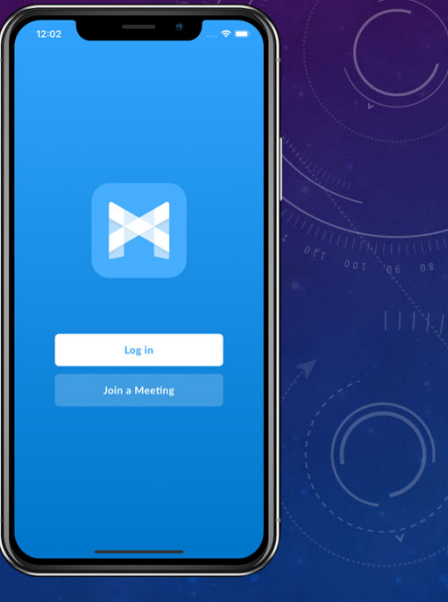

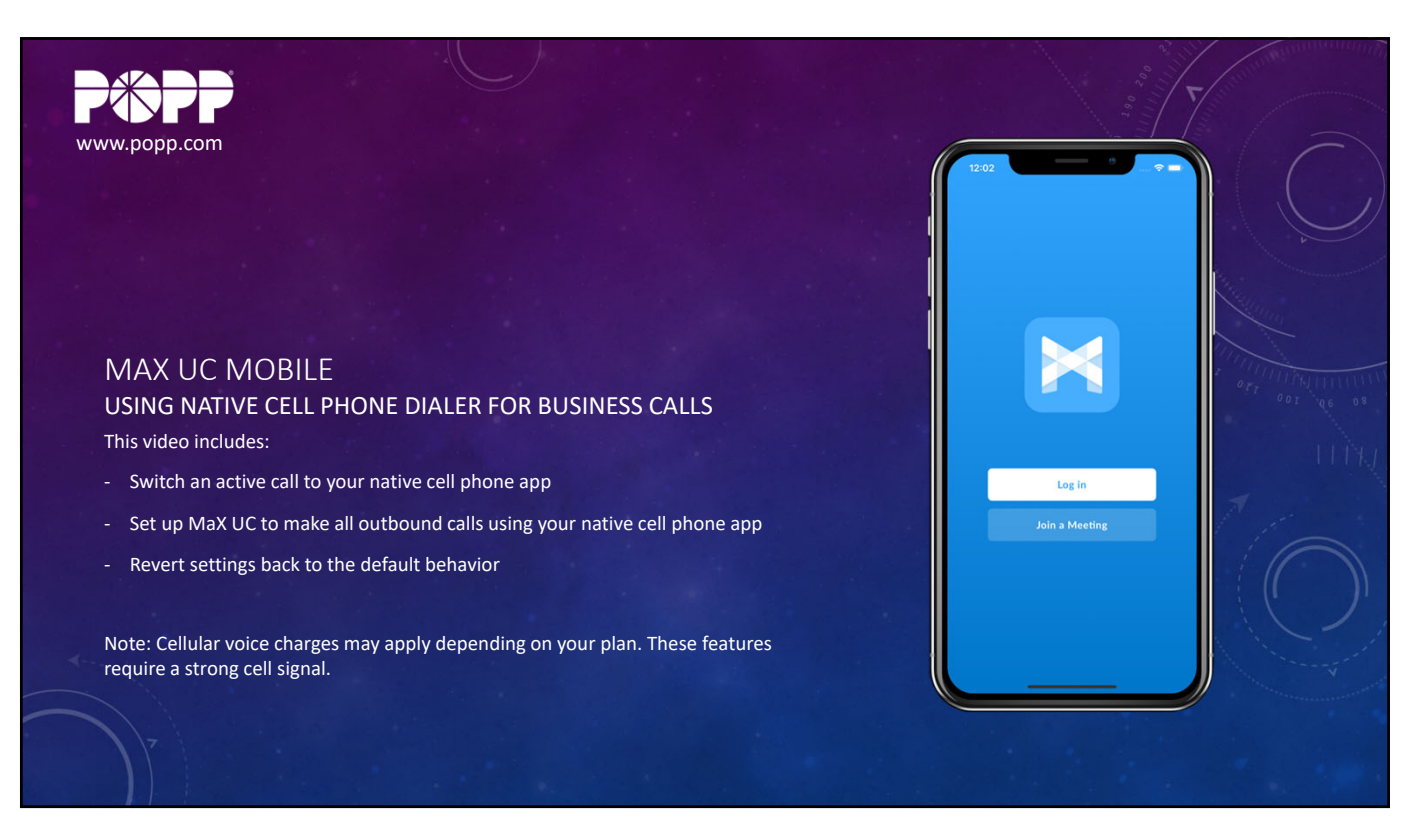

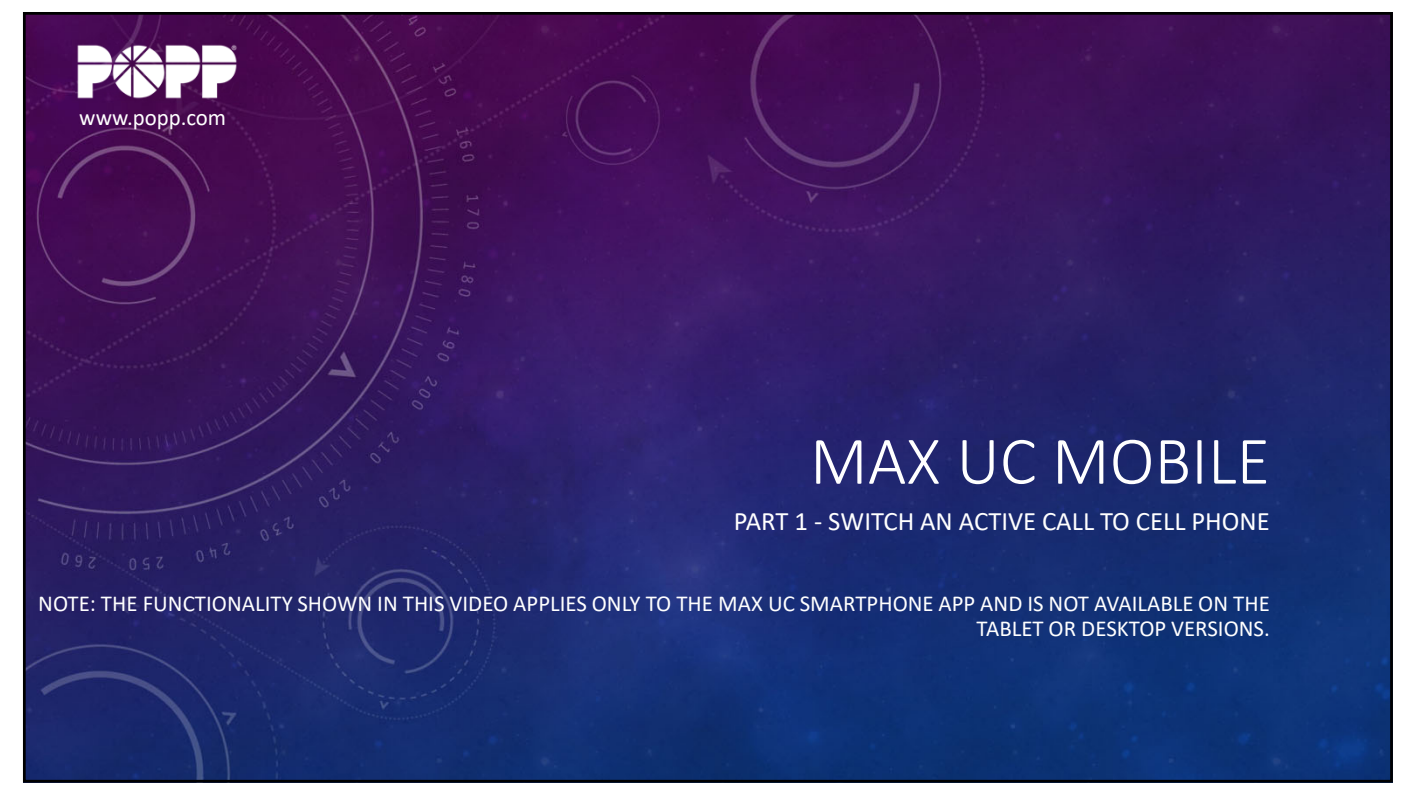

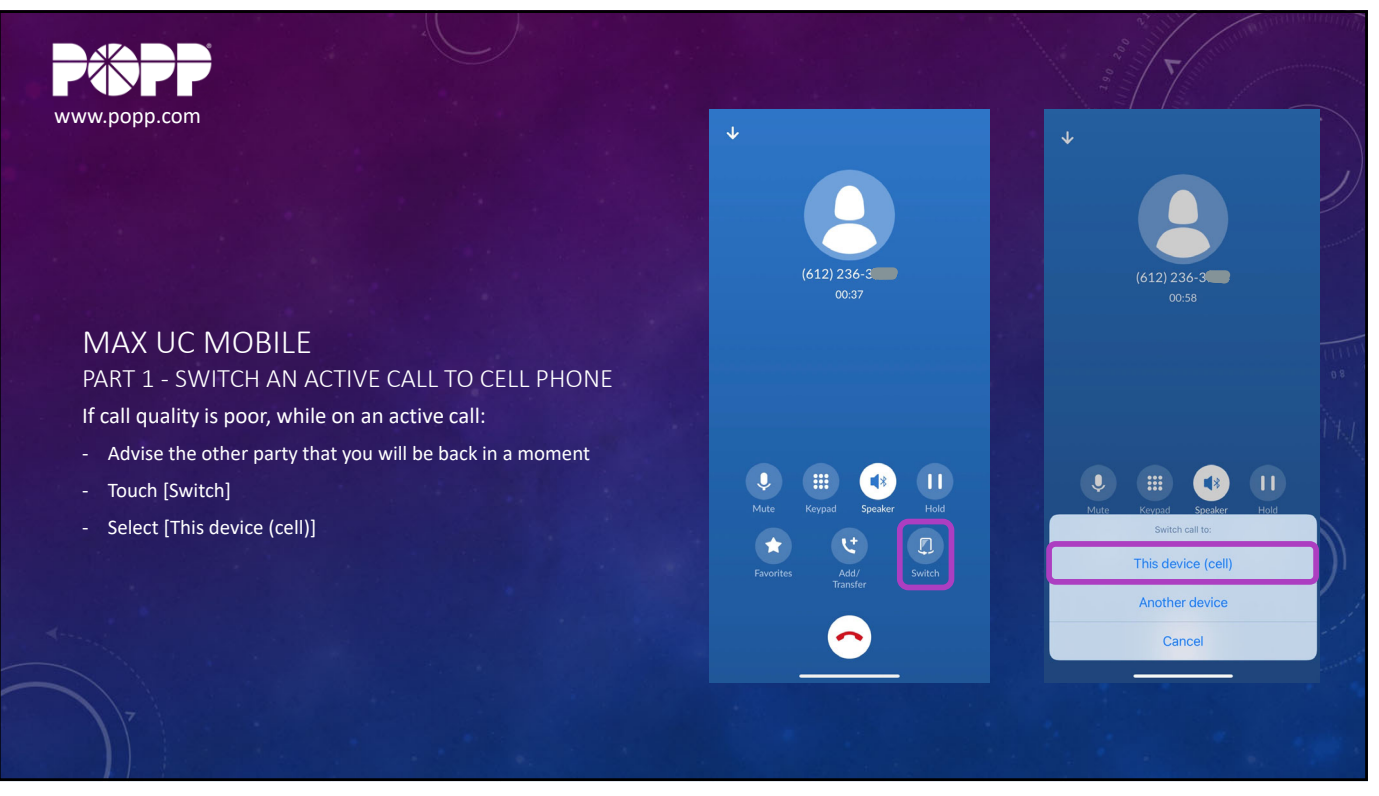

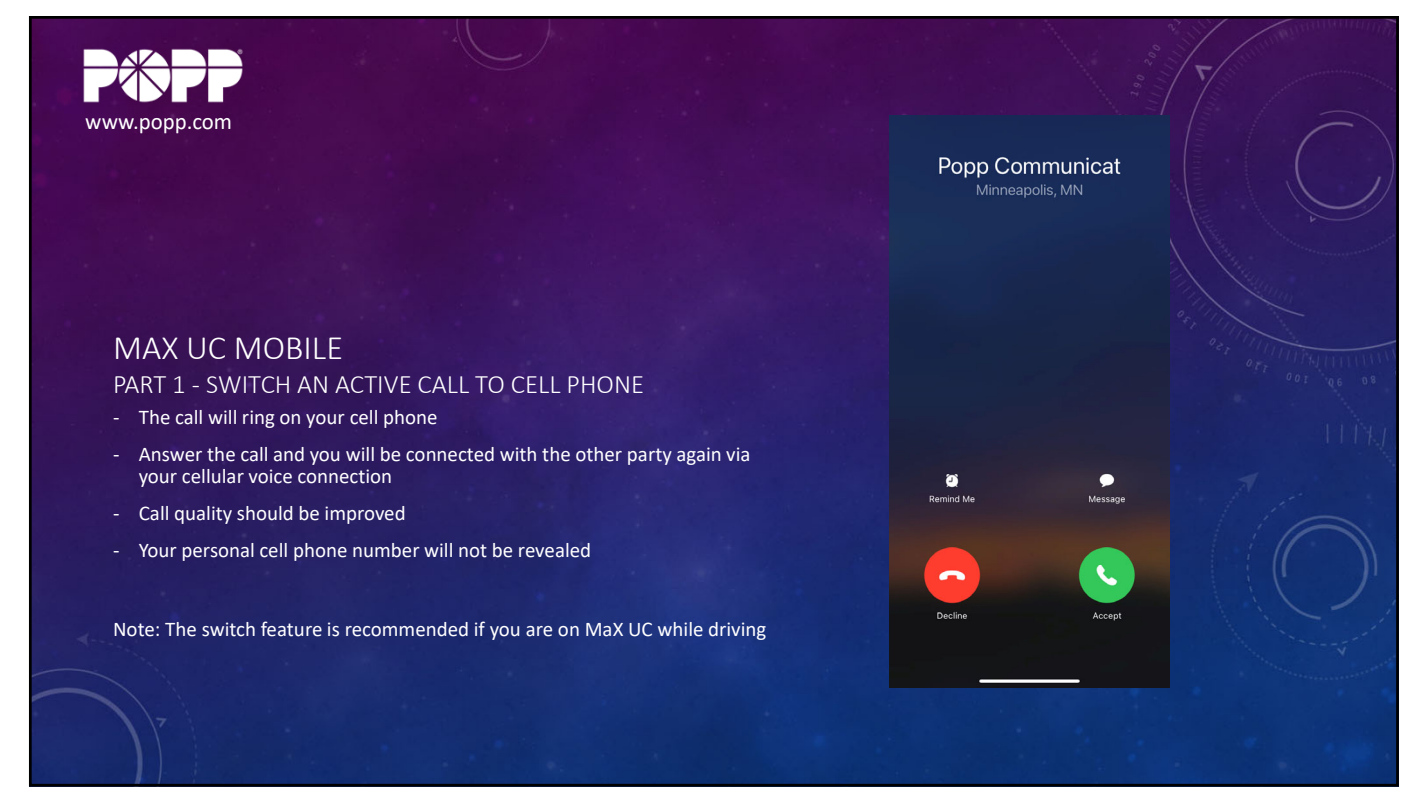

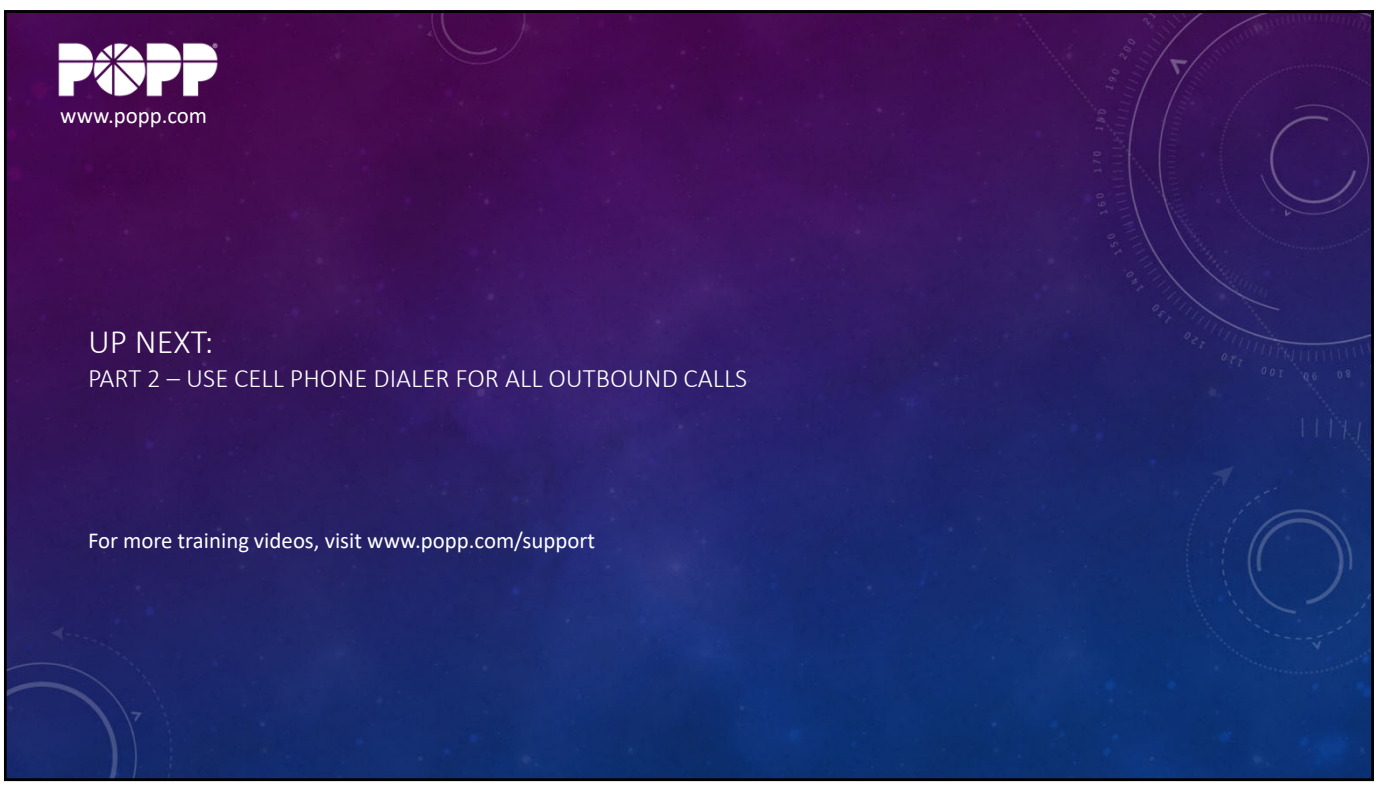

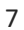

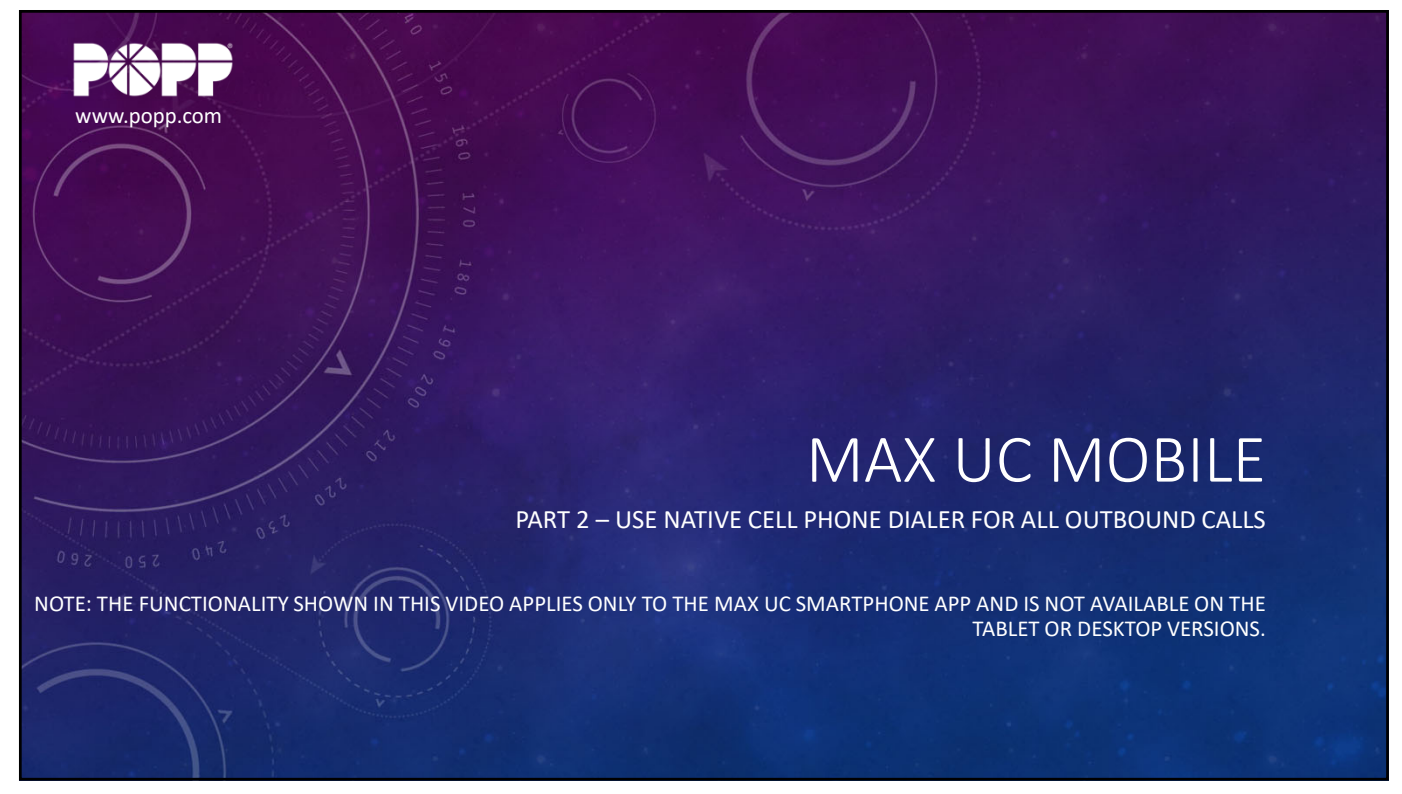

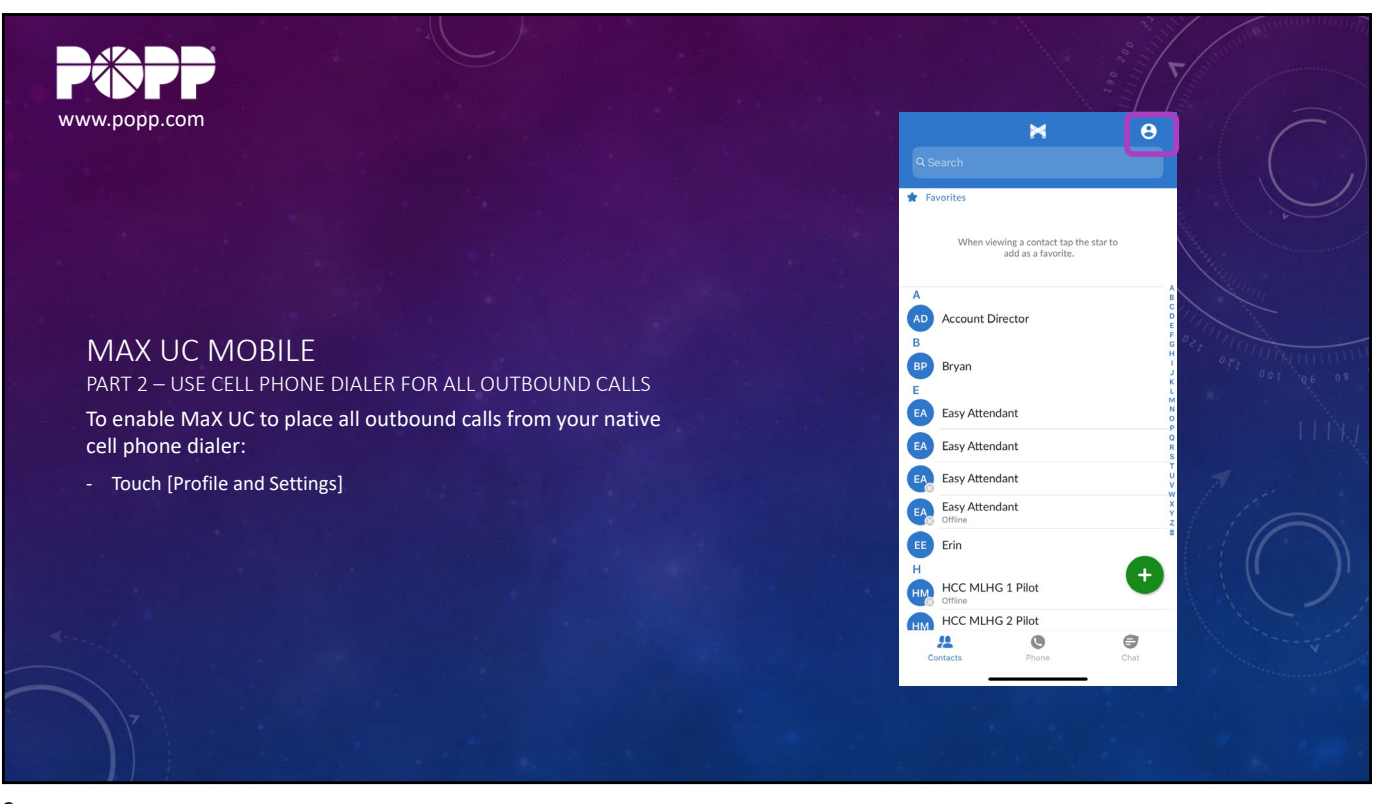

9

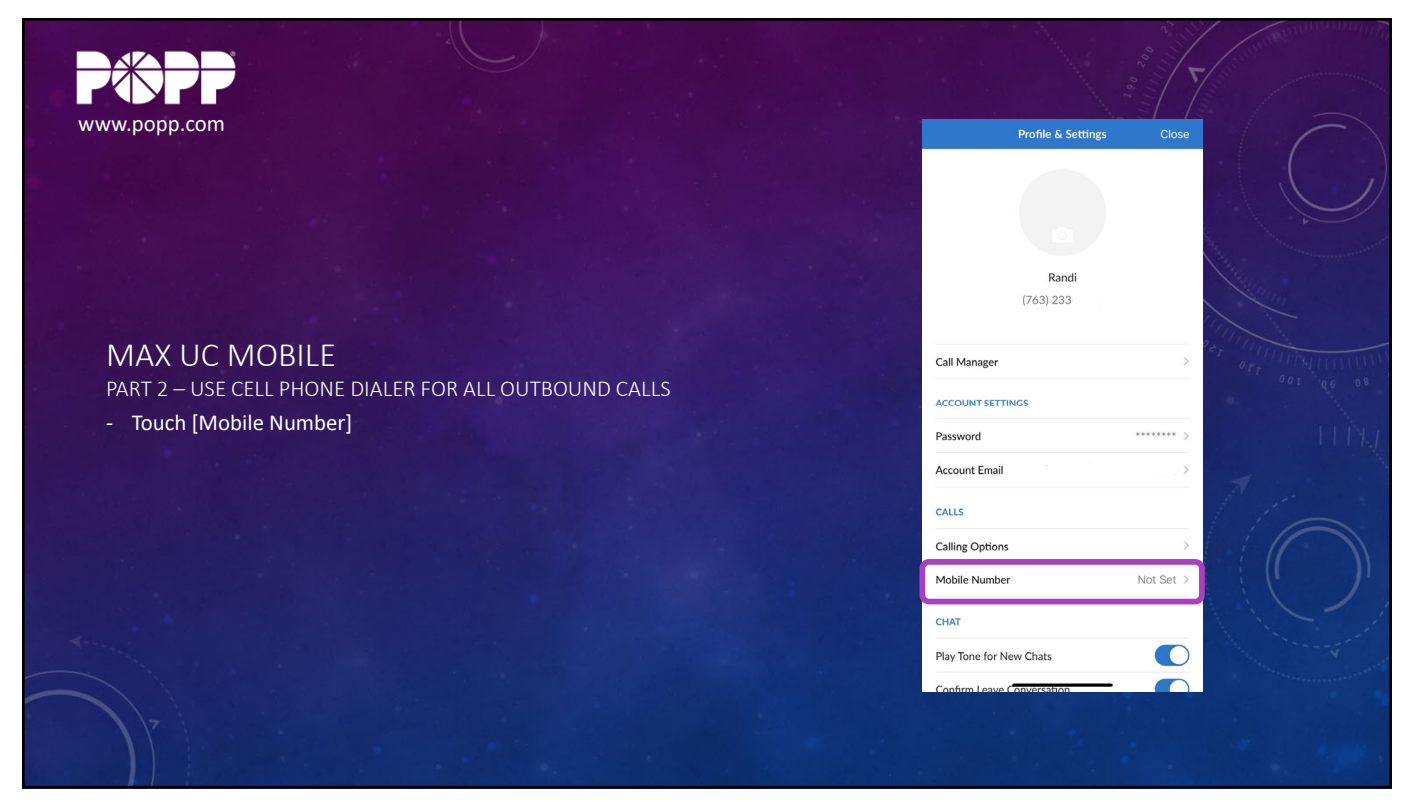

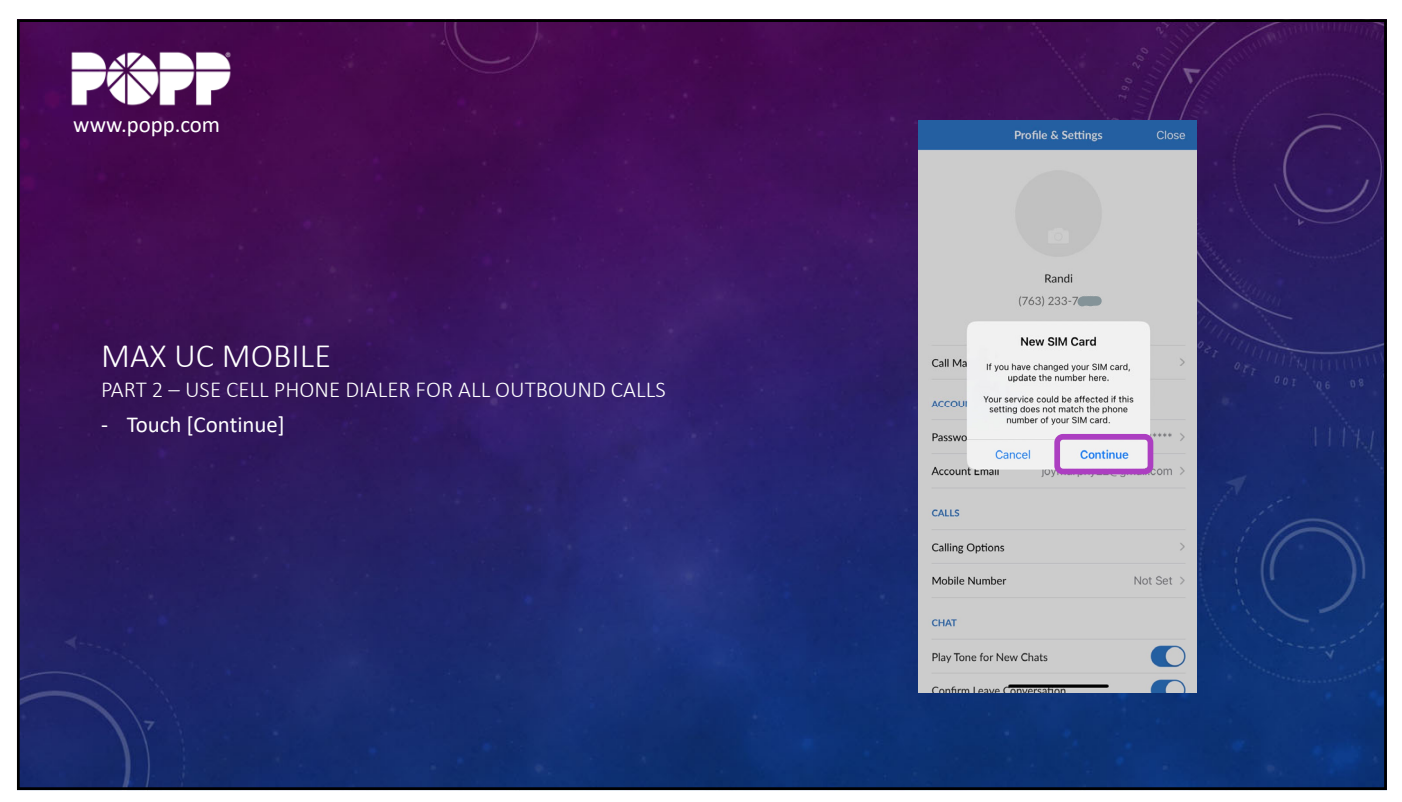

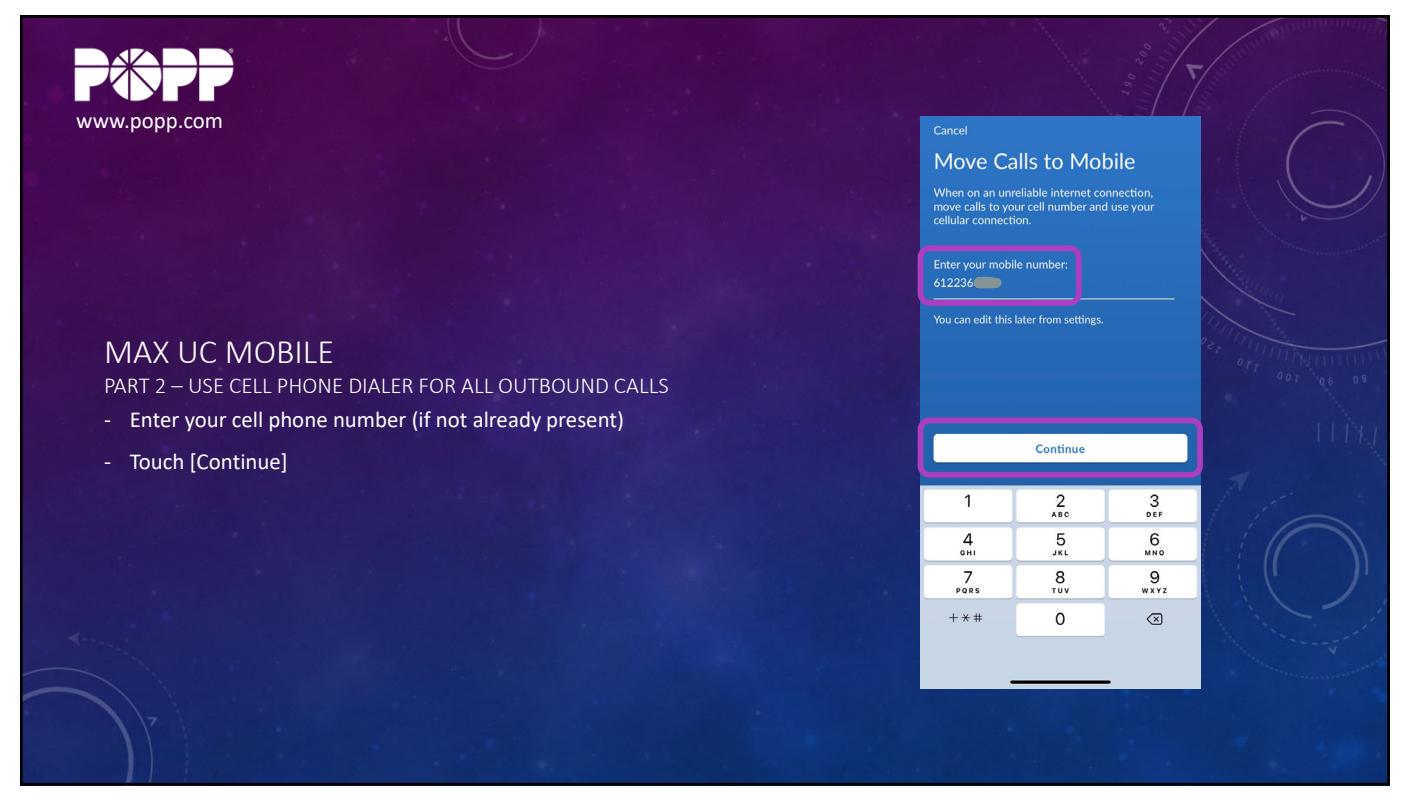

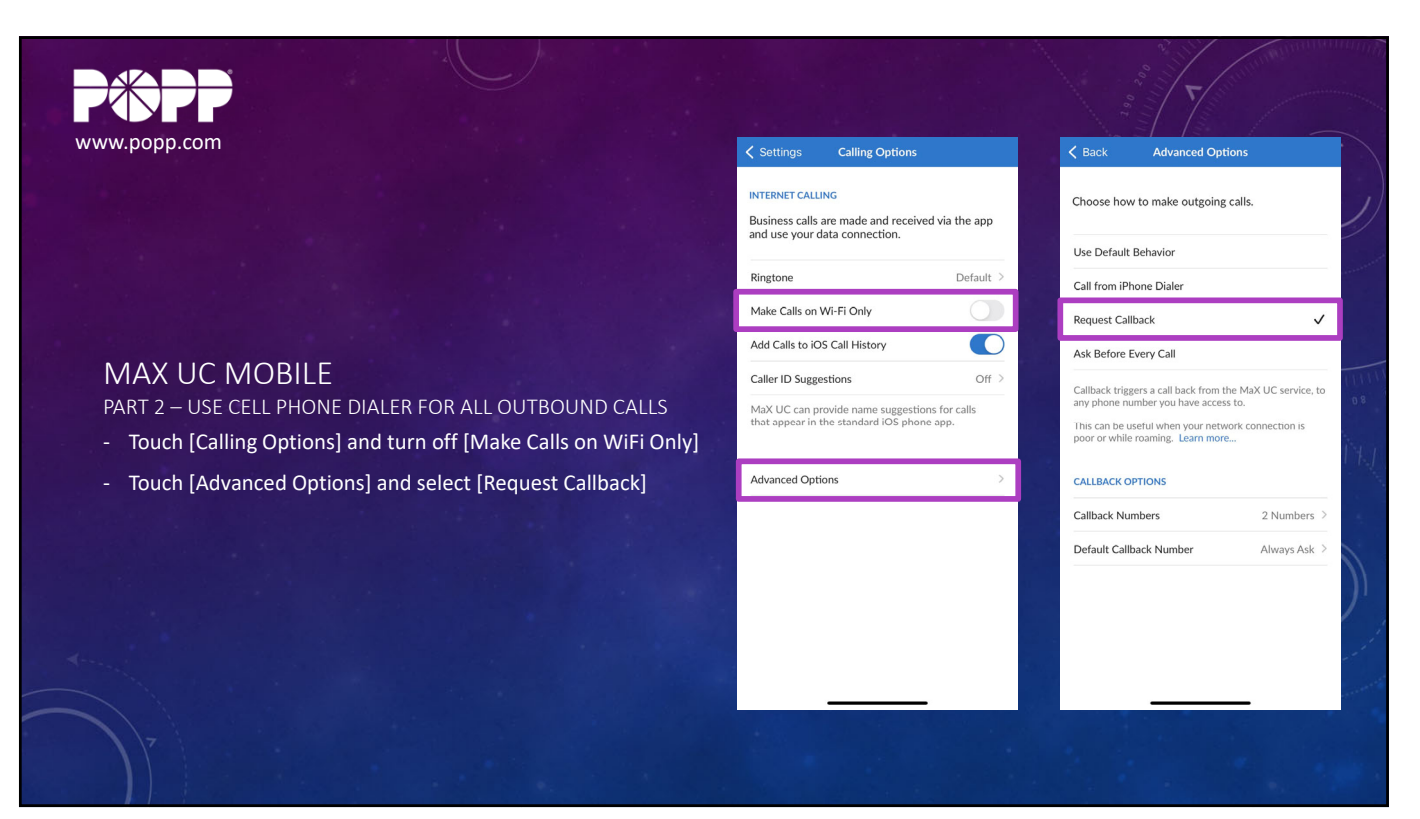

13

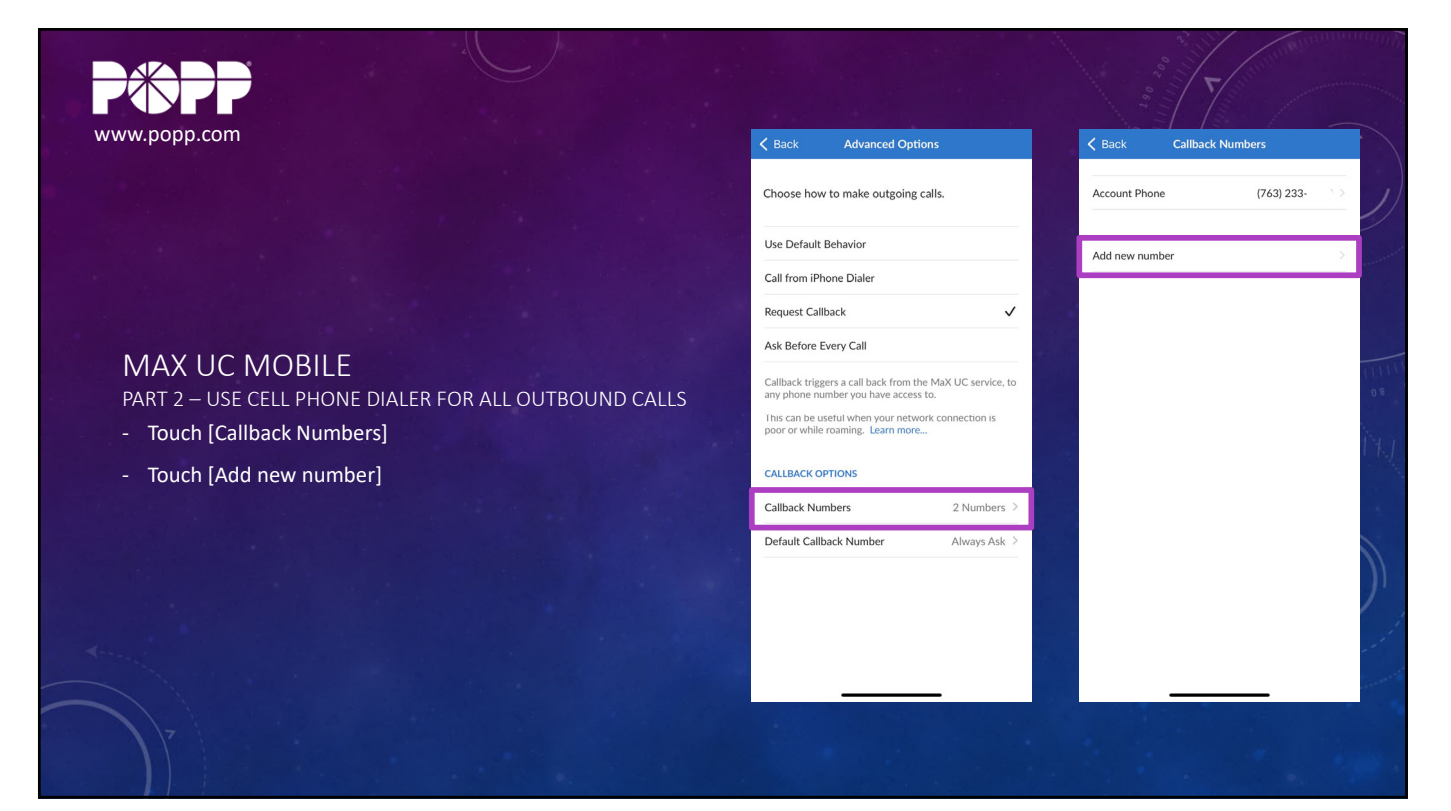

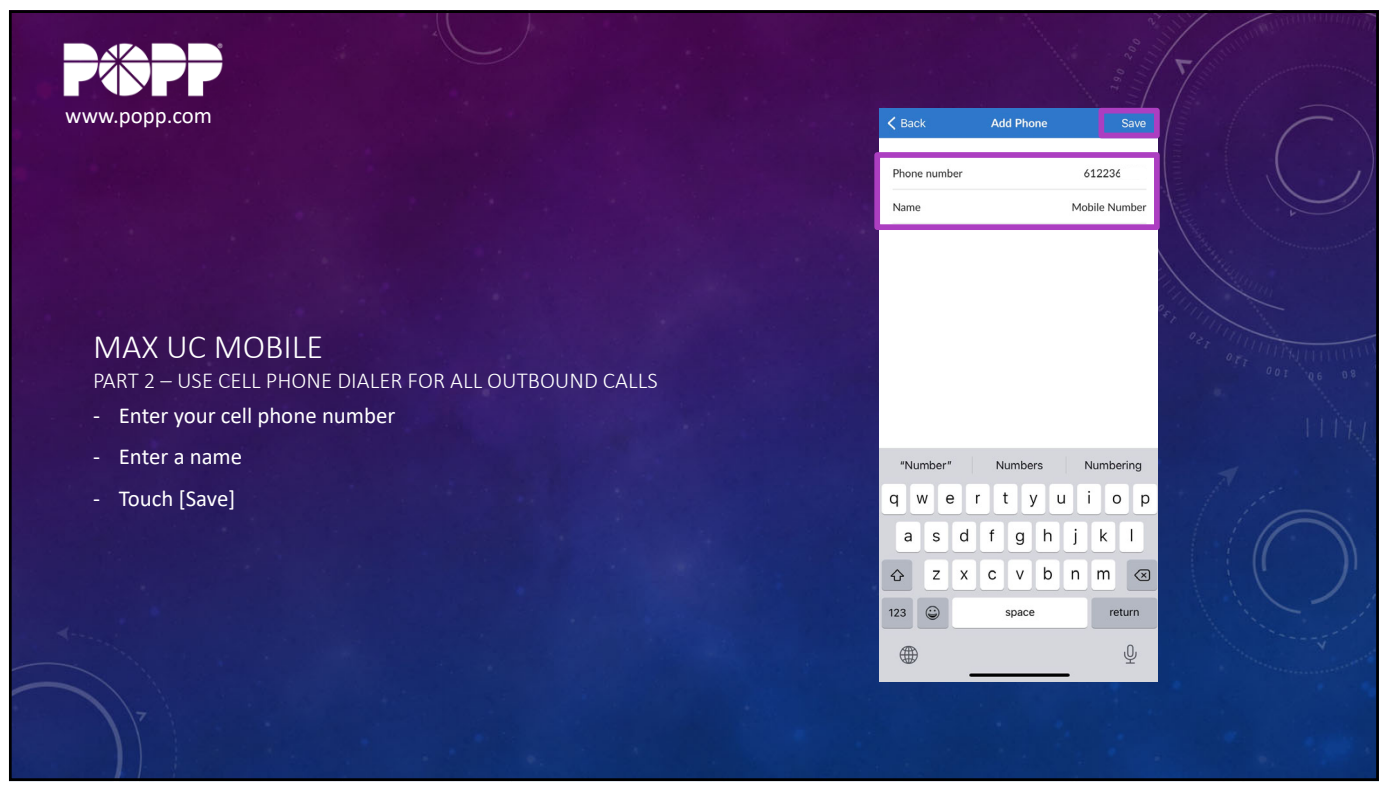

15

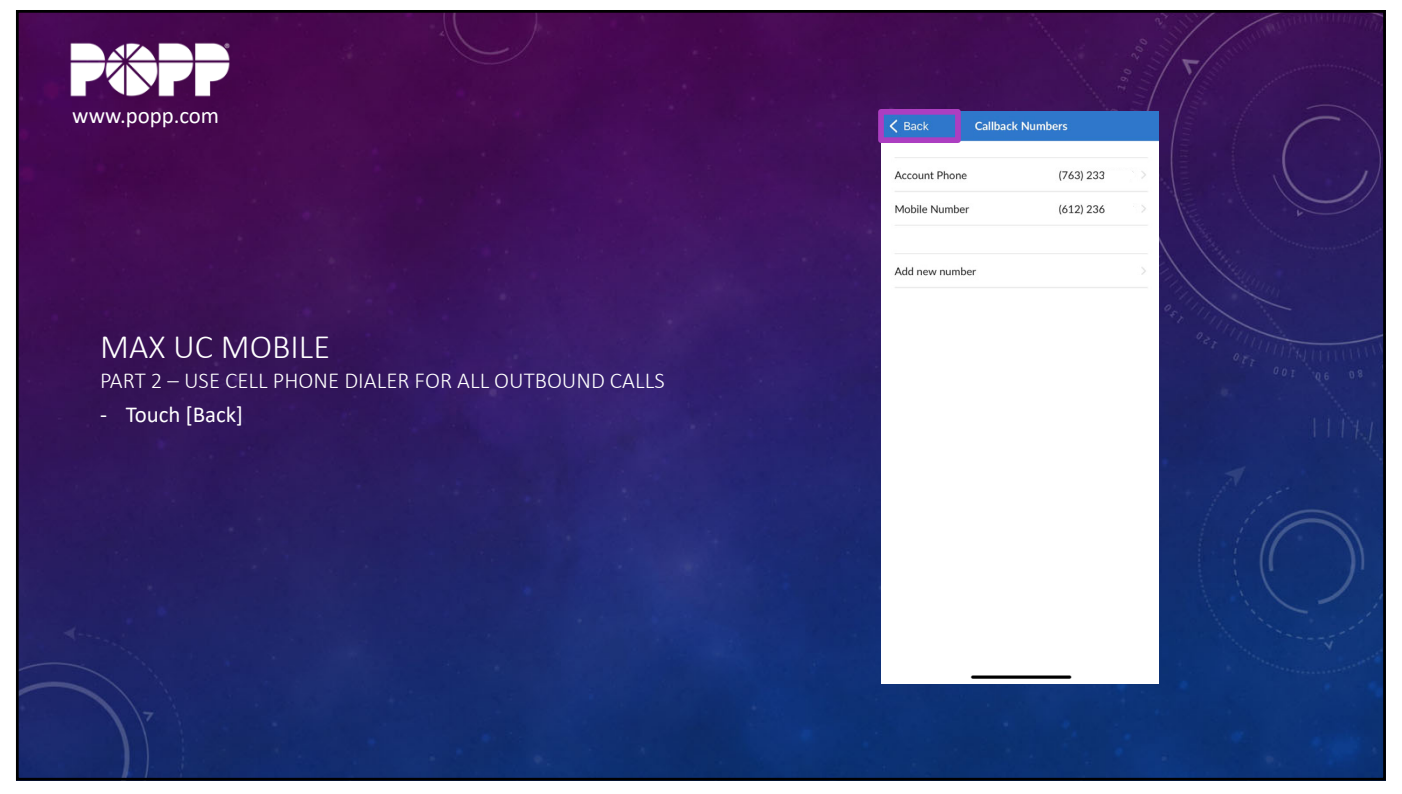

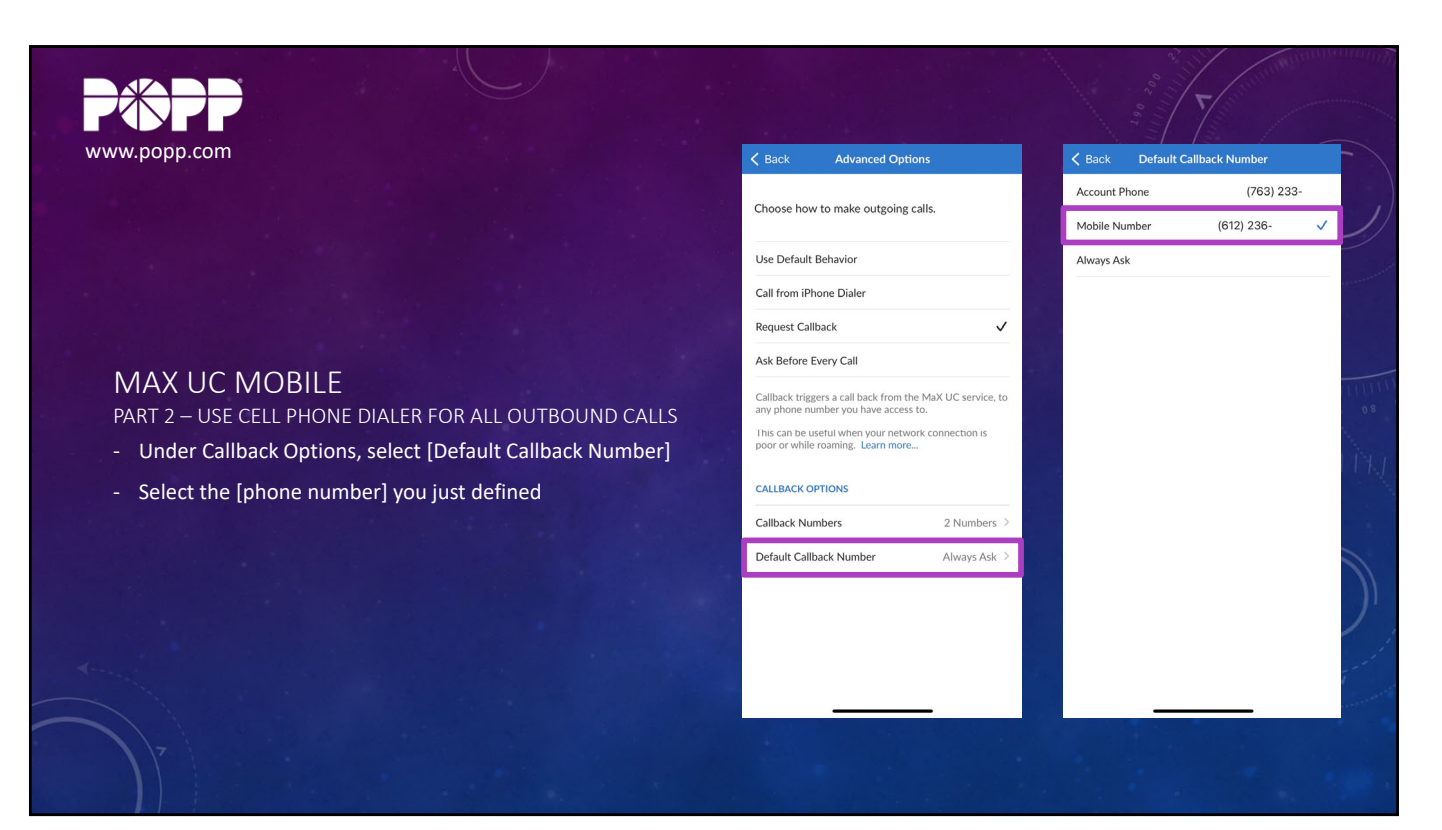

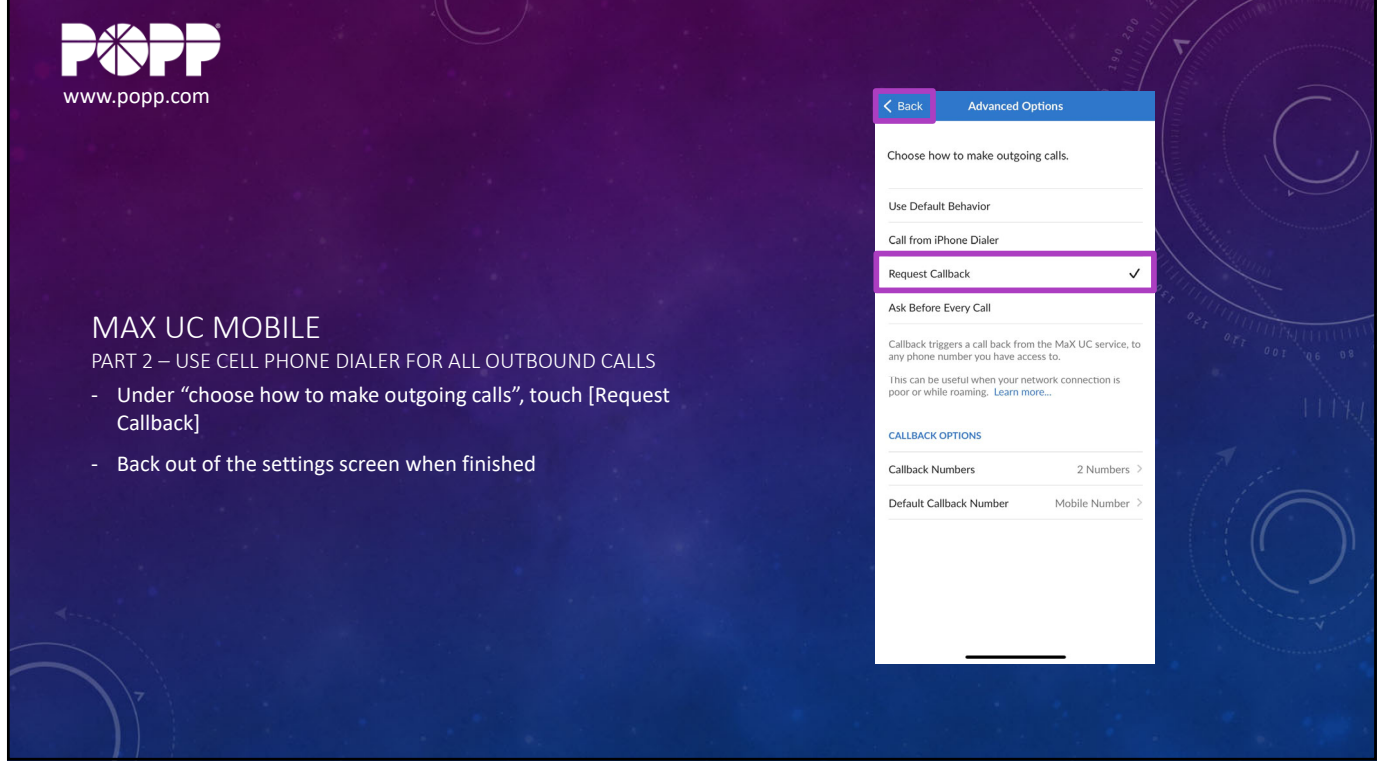

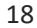

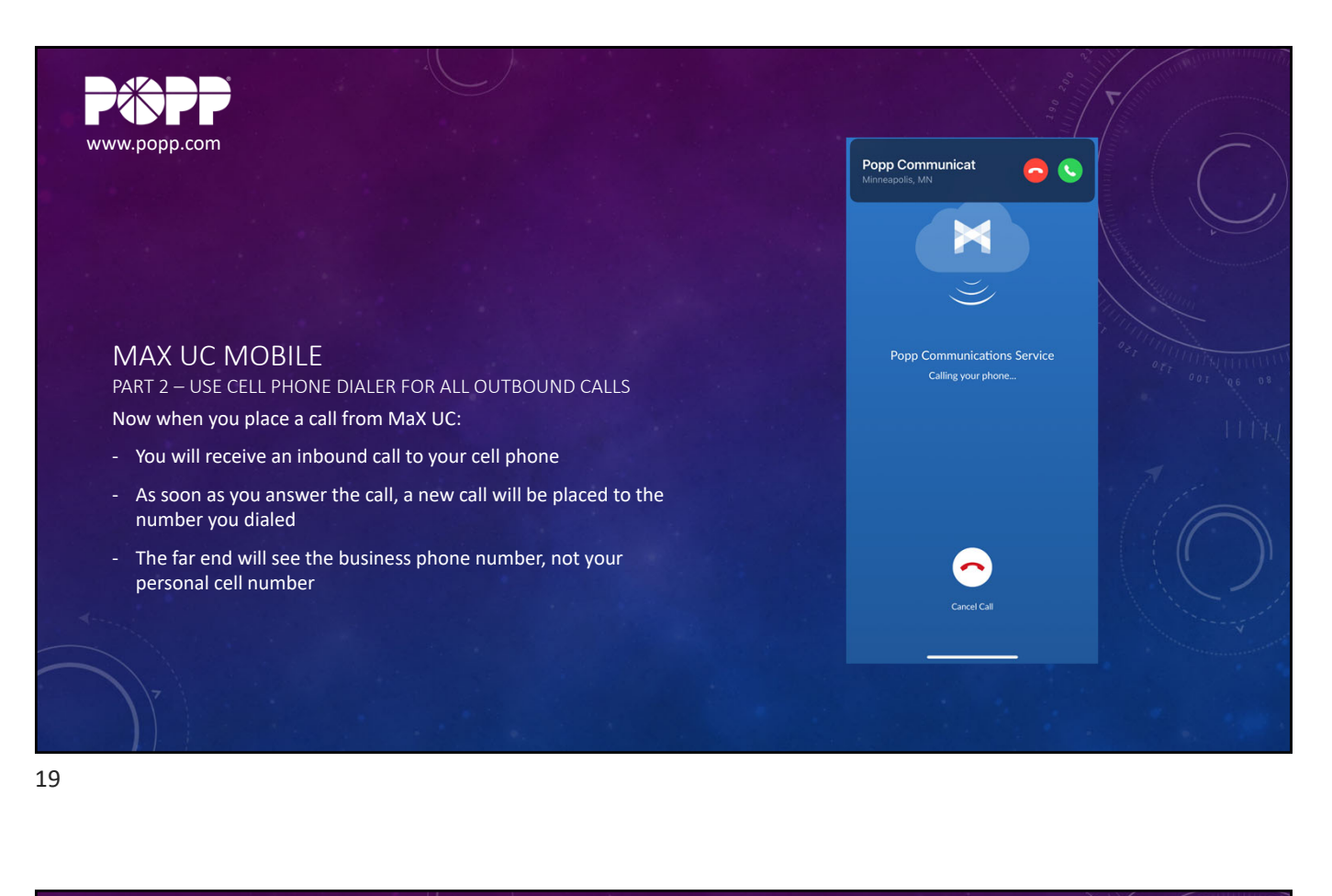

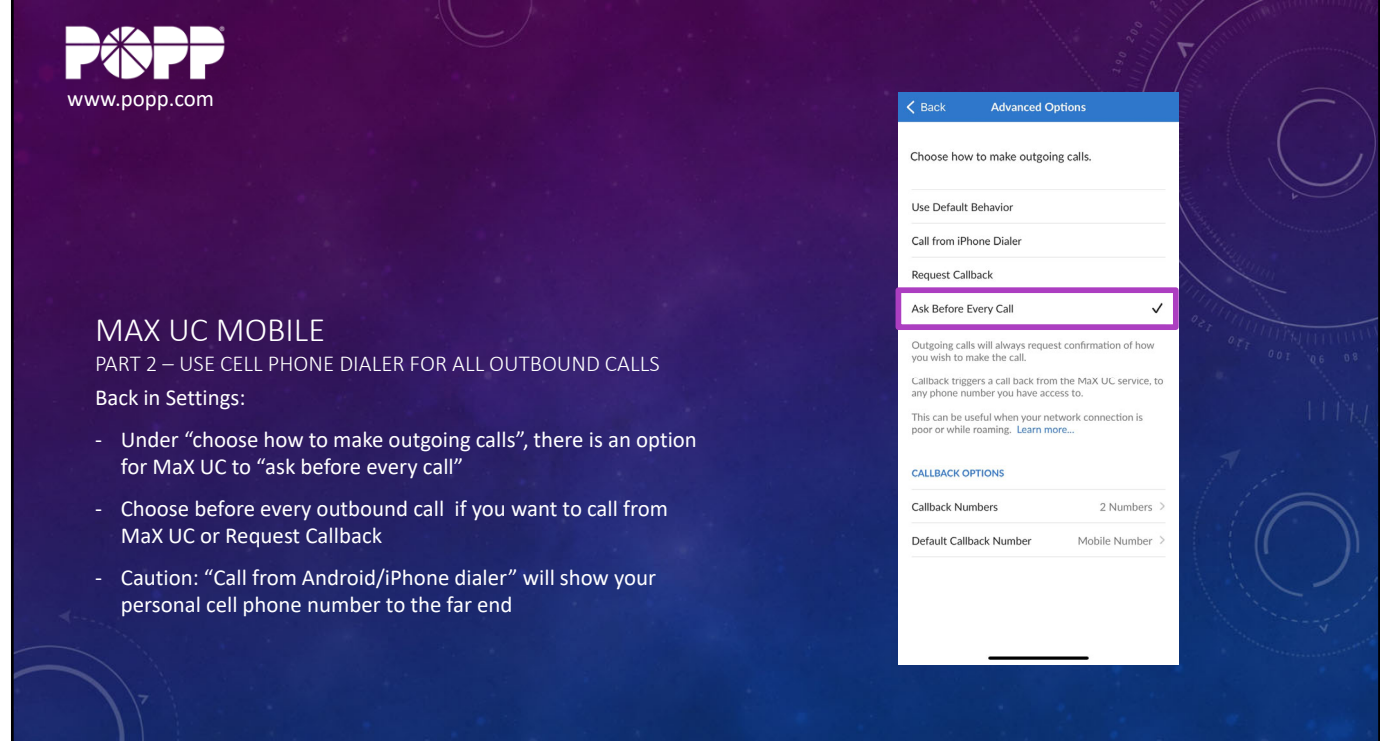

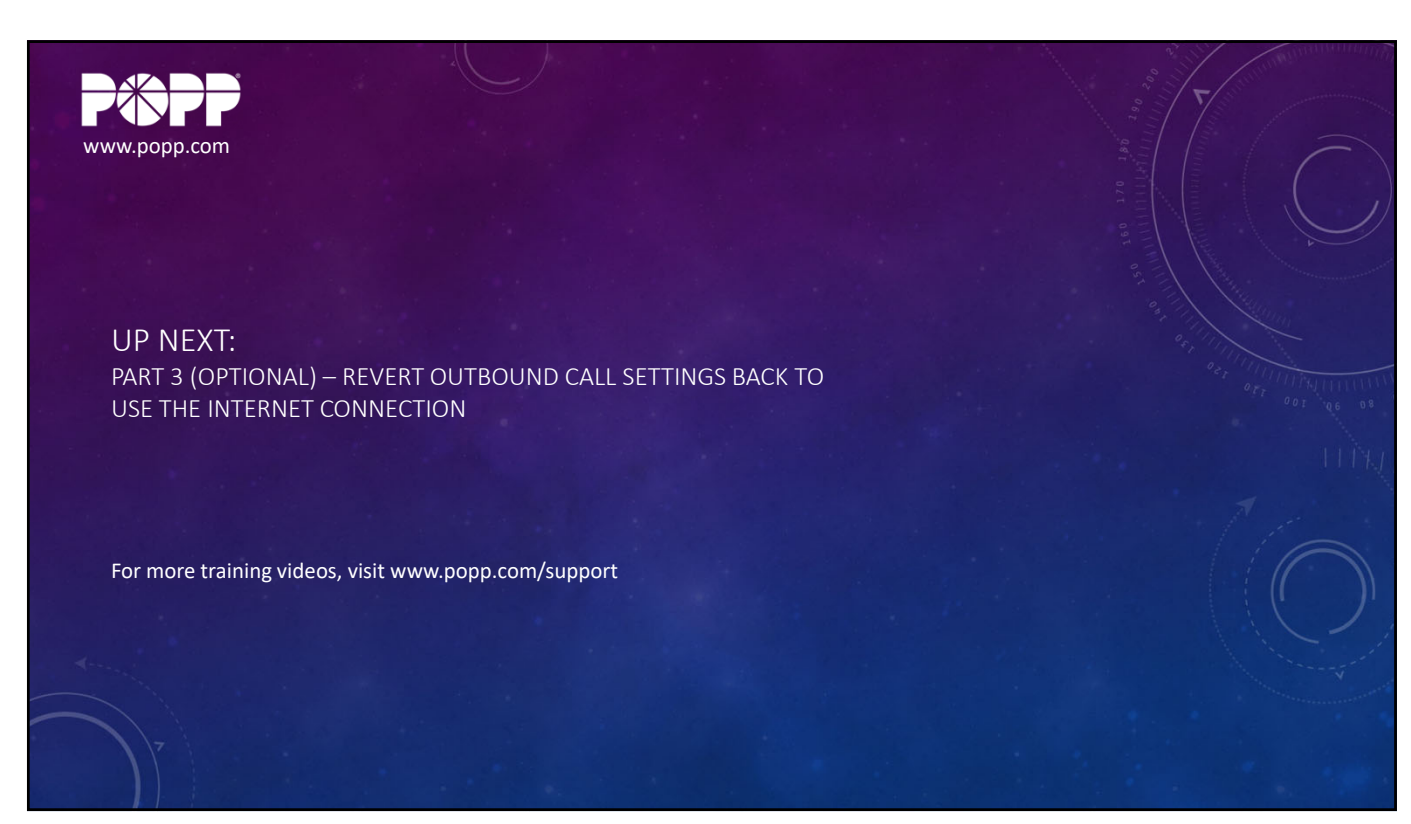

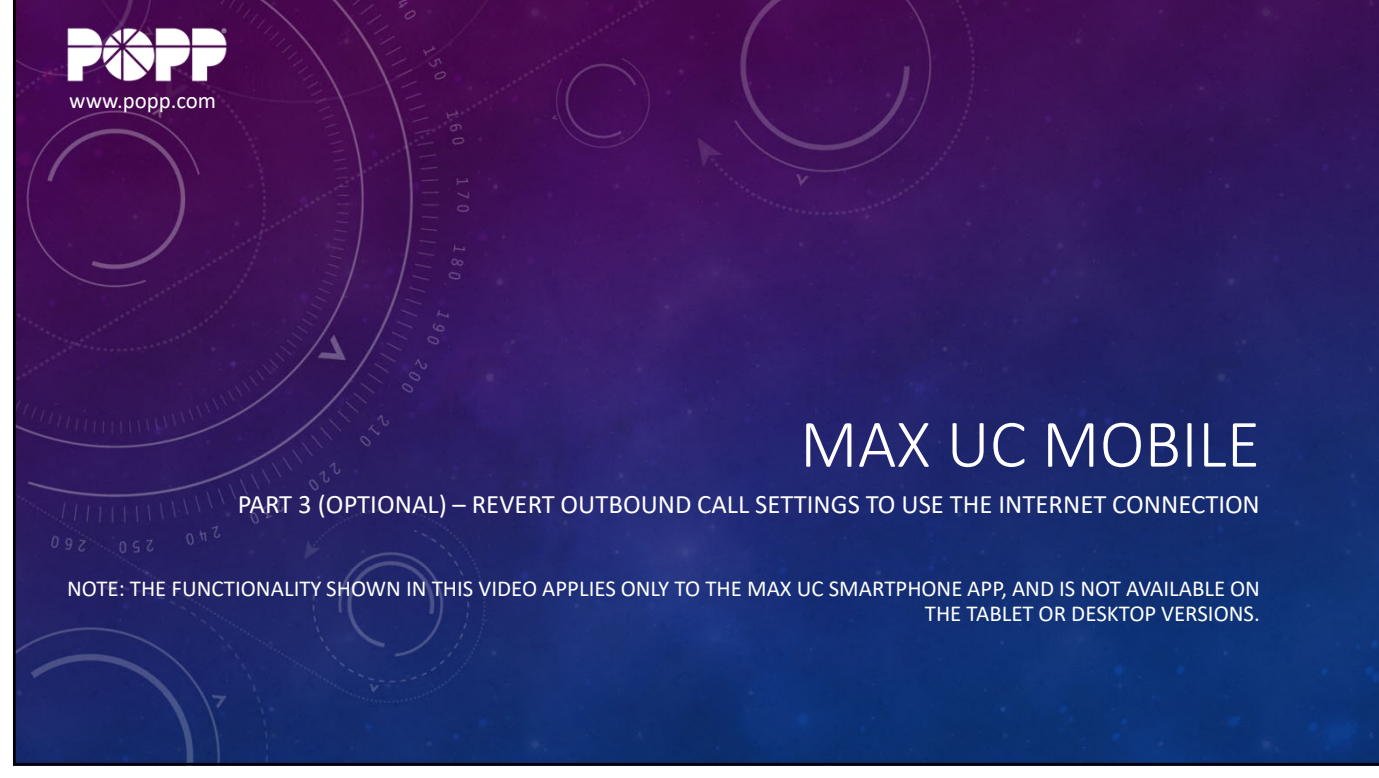

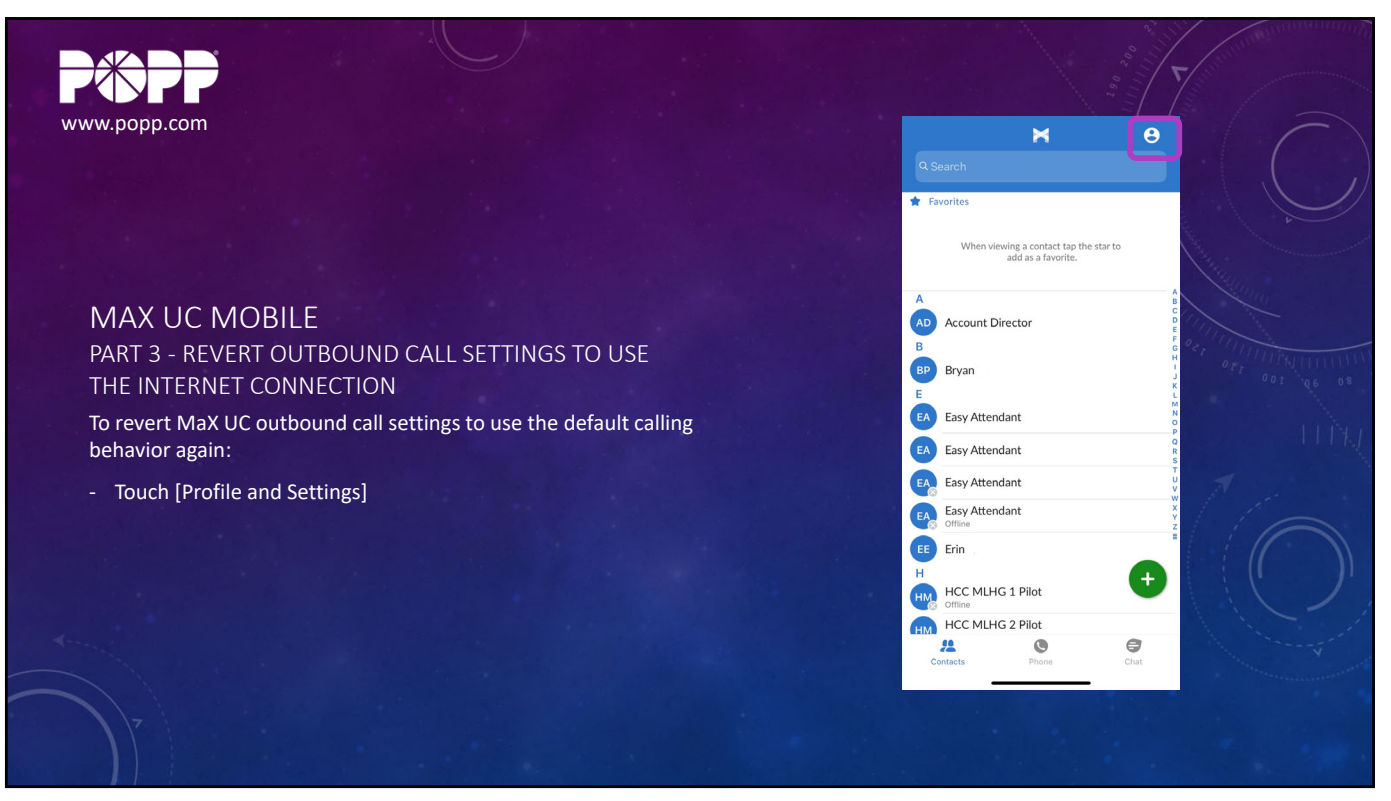

23

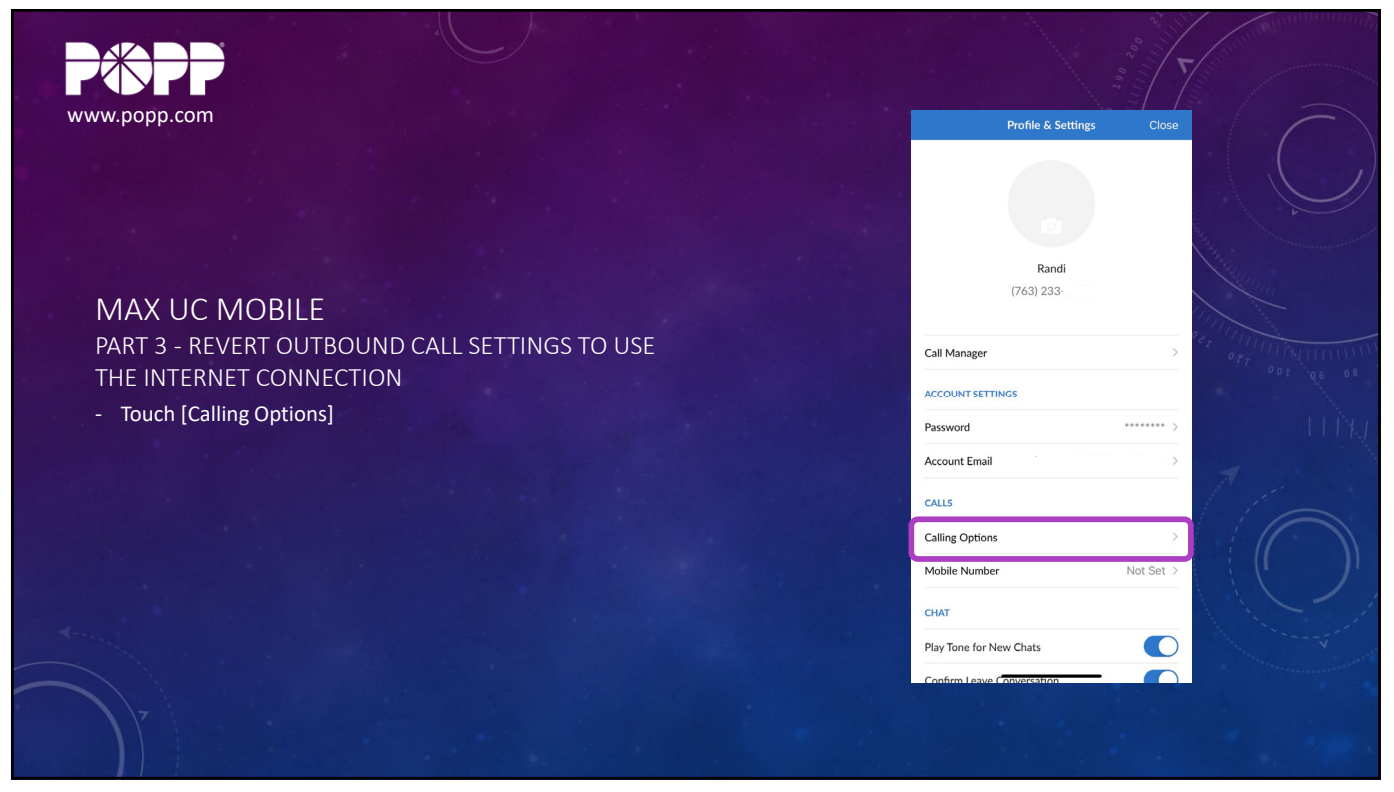

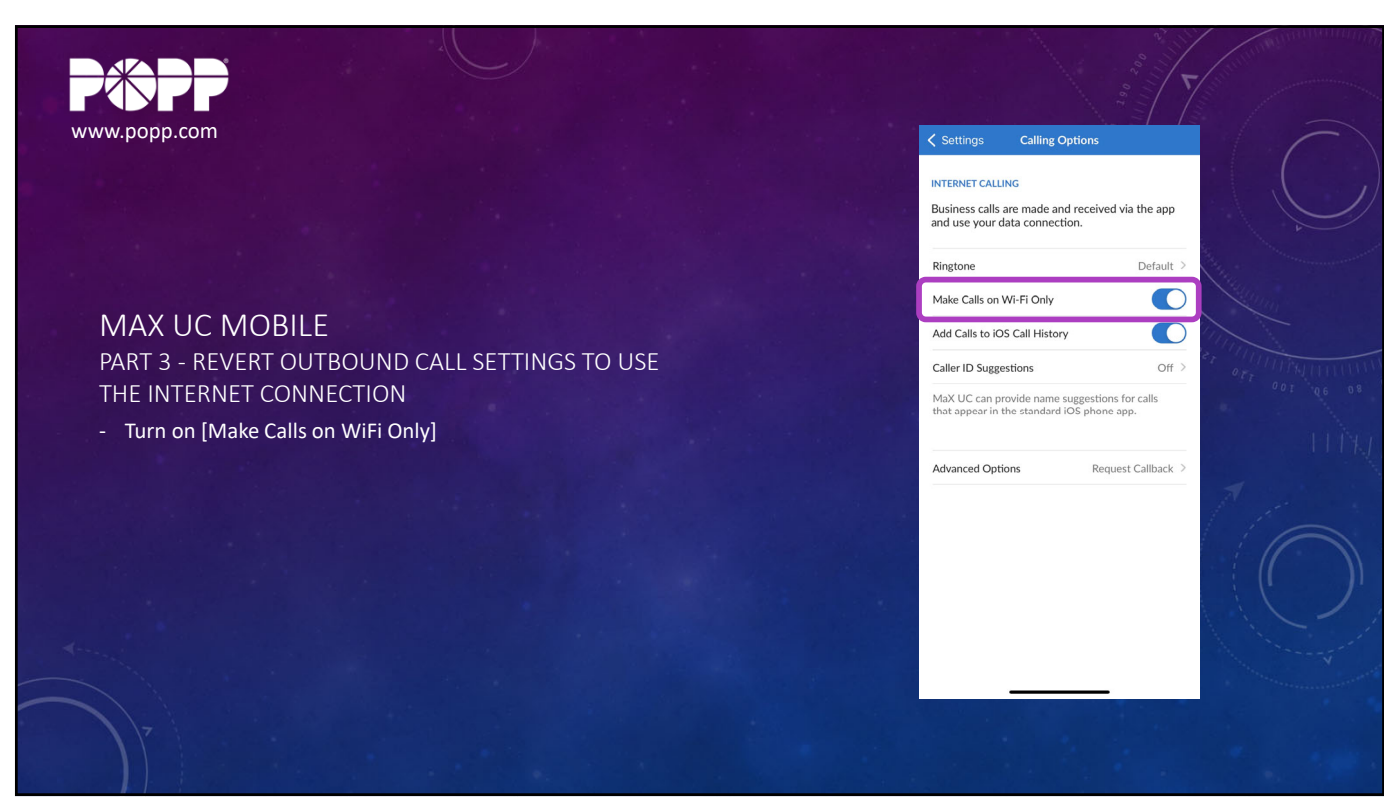

25

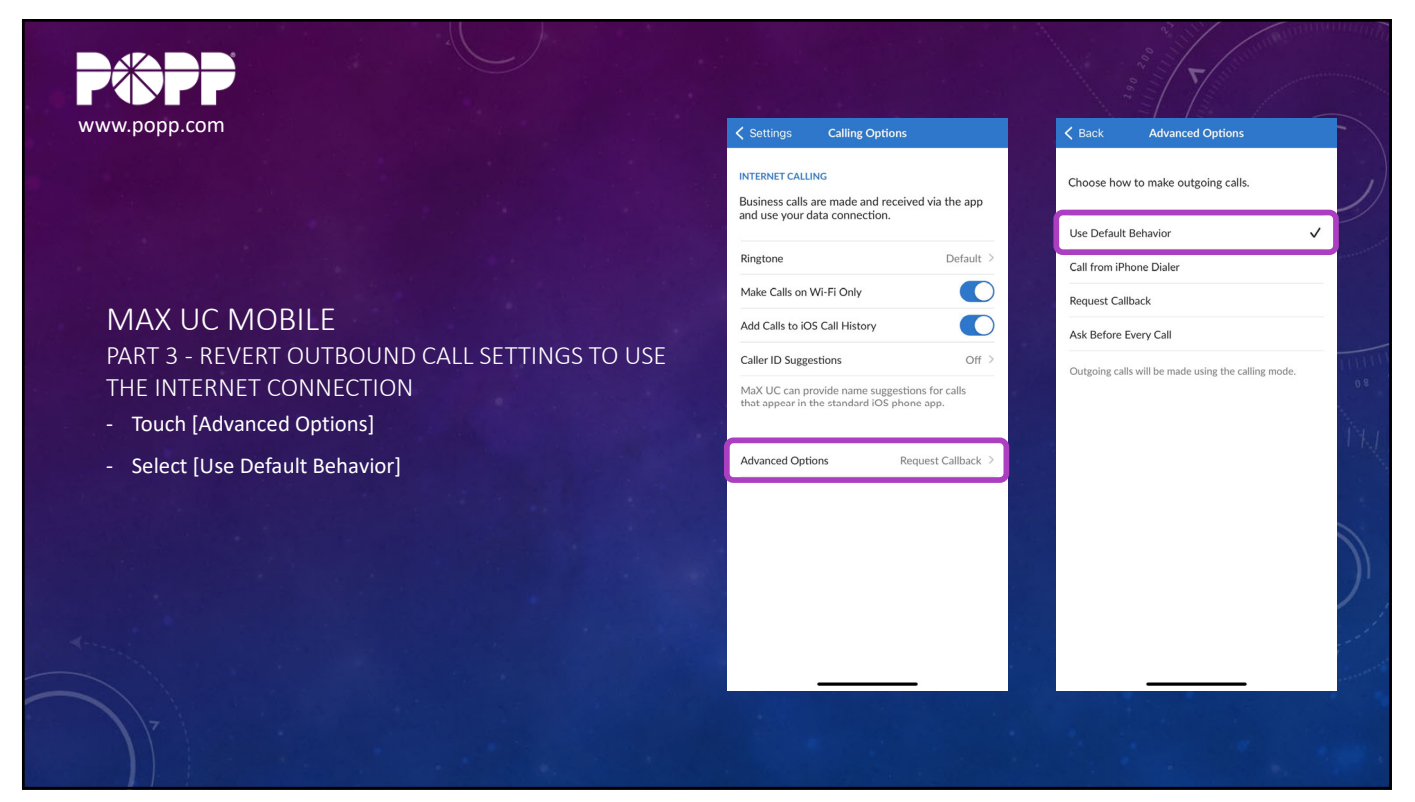

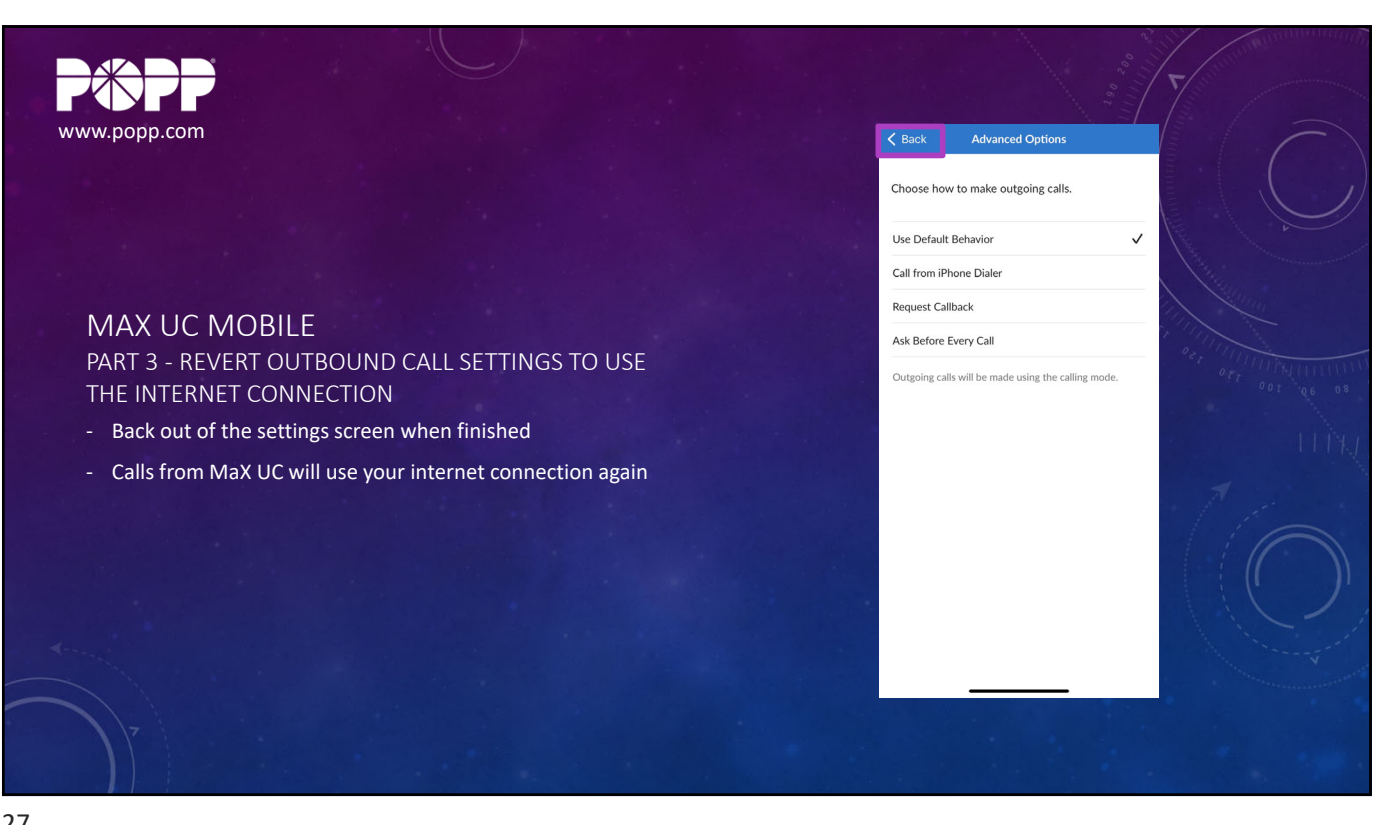

27

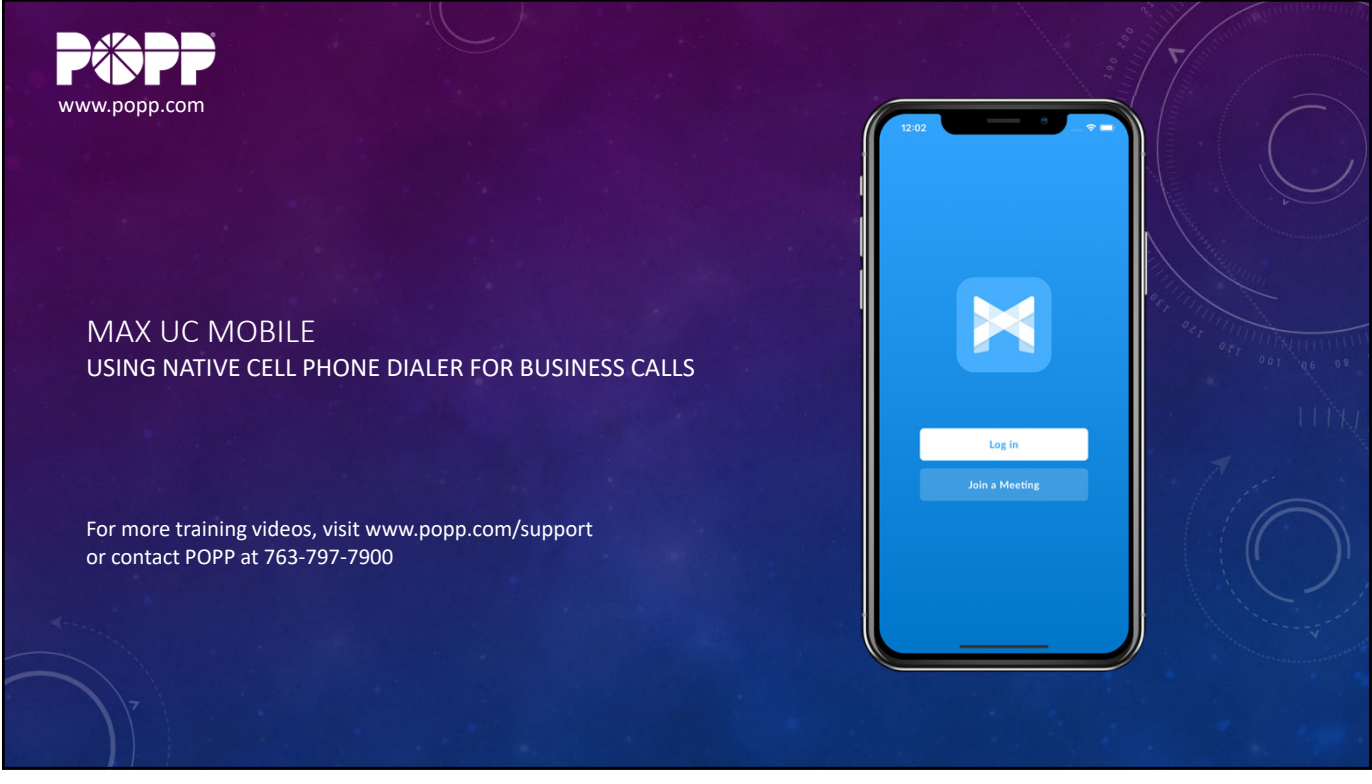